### SYSTÉM ŘÍZENÍ BAZÉNOVÉ TECHNOLOGIE

# 

### --- wifi modul / webové rozhraní ---

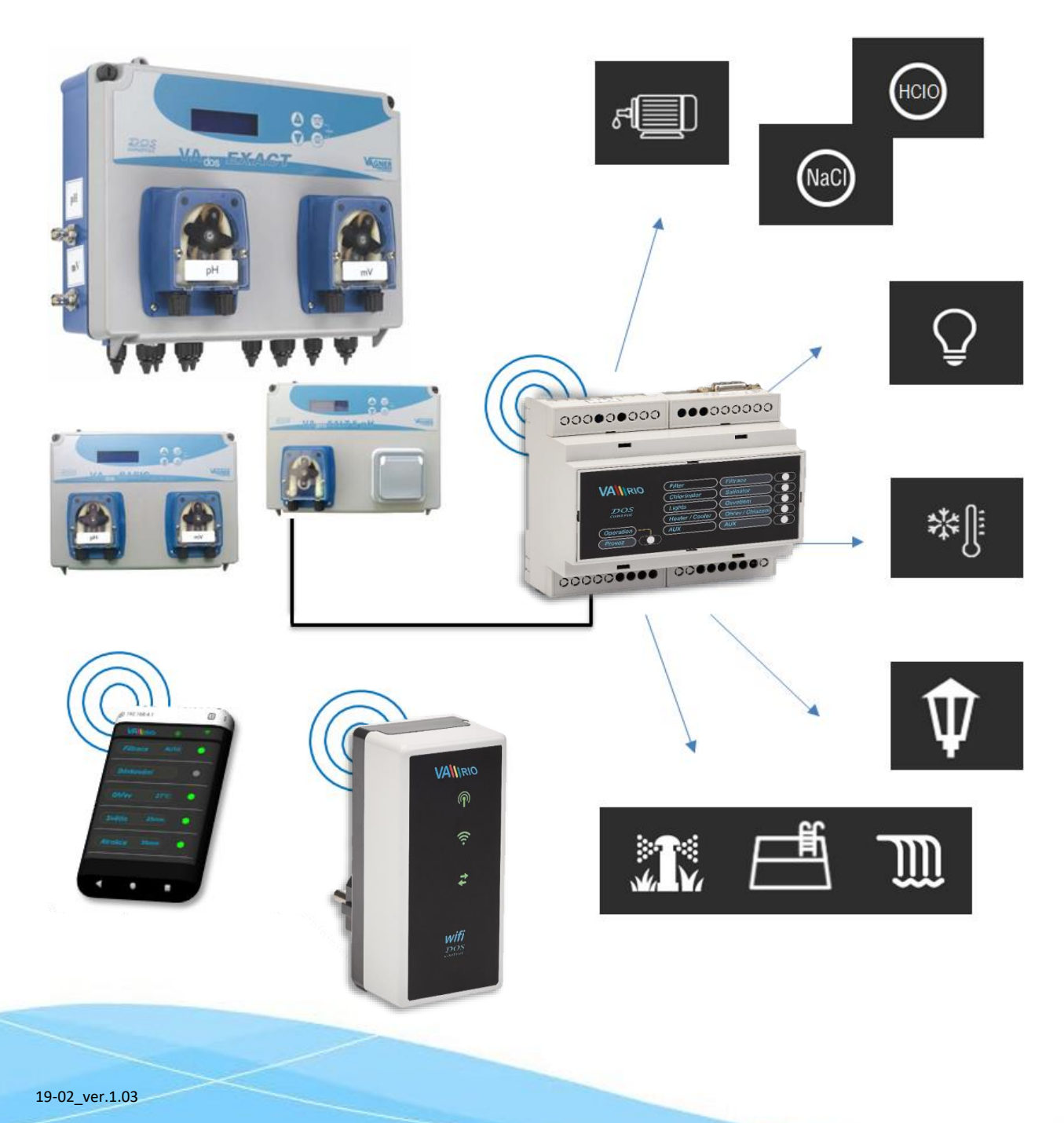

#### 1. Bezpečnostní pokyny

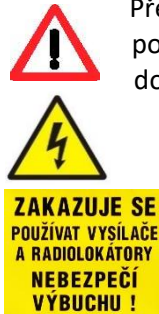

Před instalací a spuštěním zakoupené jednotky si pečlivě přečtěte tento návod. Pokud potřebujete jakékoli vysvětlení nebo máte jakékoli pochybnosti, neváhejte kontaktovat Vašeho dodavatele zařízení.

Jednotka by měla být vždy instalována odborným / proškoleným pracovníkem. Vždy odpojte zařízení od napájení elektrickým proudem, budete-li provádět jakékoli údržbové, servisní práce či připojování dalších externích periférií.

Díky radiofrekvenční bezdrátové komunikaci se zakazuje používat zařízení v blízkosti dolů a lomů, resp. míst s možným nebezpečím výbuchu.

#### 2. Obecné informace

Zařízení připojitelné do elektrické zásuvky, které umožňuje bezdrátové lokální ovládání pomocí telefonu/tabletu/PC přes webový prohlížeč v režimu WIFI SERVER. V případě režimu WIFI CLIENT (po registraci do místní WIFI sítě s připojením k internetu) umožňuje zařízení vzdálený přístup a ovládání systému VA RIO přes internet.

#### WIFI modul - funkce

- vzdálené ovládání pomocí web. rozhraní přes lokální WIFI síť (režim **WIFI SERVER**)
- vzdálené ovládání pomocí web. rozhraní přes internet (režim WIFI CLIENT)

#### 3. Technické informace

#### WIFI modul

| Rozměry (Š – V – H) | 50 x 100 x 40 mm                        |
|---------------------|-----------------------------------------|
| Materiál            | ABS nylon 66                            |
| Třída hořlavosti    | UL94V-0                                 |
| Napájení / příkon   | 100-250 VAC 50 Hz / max. 3W             |
| Frekvence / pásmo   | 869,530 MHz / P, max. výkon $\leq$ 20mW |

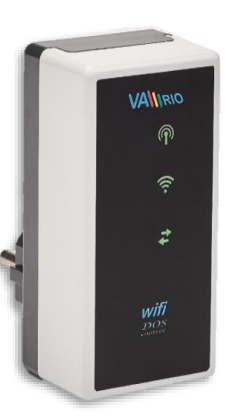

#### 4. Notifikace stavu WIFI modulu

Pomocí 3 LED je modul WIFI chopen notifikovat následující stavy:

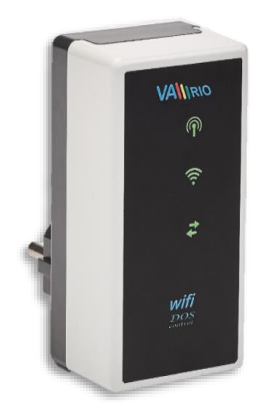

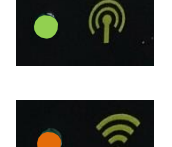

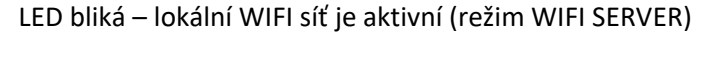

LED bliká – probíhá připojování k místní/existující WIFI síti LED svítí – aktivní připojení k internetu (režim WIFI CLIENT)

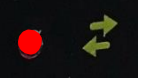

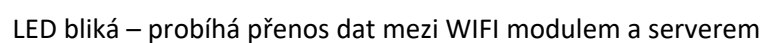

#### 5. Instalace a provozní režim

#### Instalace WIFI modulu

WIFI modul vsuňte do elektrické zásuvky 230 V a vyčkejte na inicializaci zařízení. V defaultním nastavení je WIFI modul v režimu WIFI SERVER (možnost lokálního ovládání) s možností registrace zařízení do místní/existující WIFI sítě s přístupem na internet (možnost ovládání přes internet).

#### Provozní režim WIFI modulu

WIFI modul po spuštění a inicializaci vytvoří lokální WIFI síť, kdy název sítě obsahuje sériové číslo modulu. Štítek je uveden na zadní straně samotného modulu:

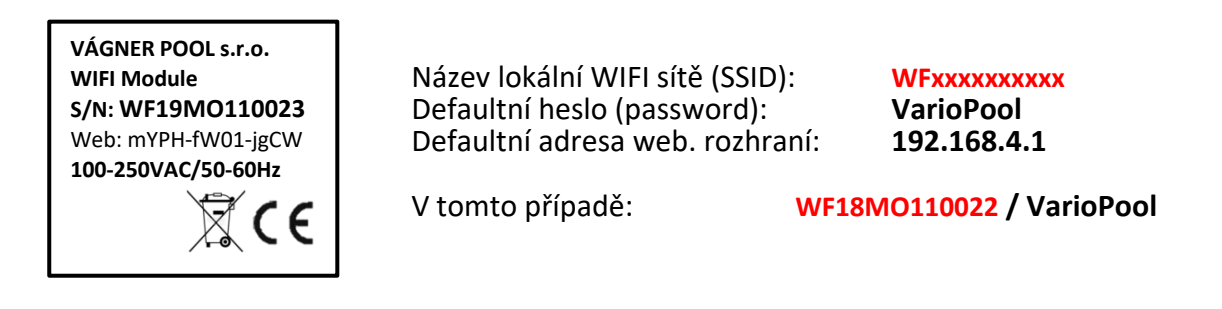

#### --- REŽIM WIFI SERVER ---

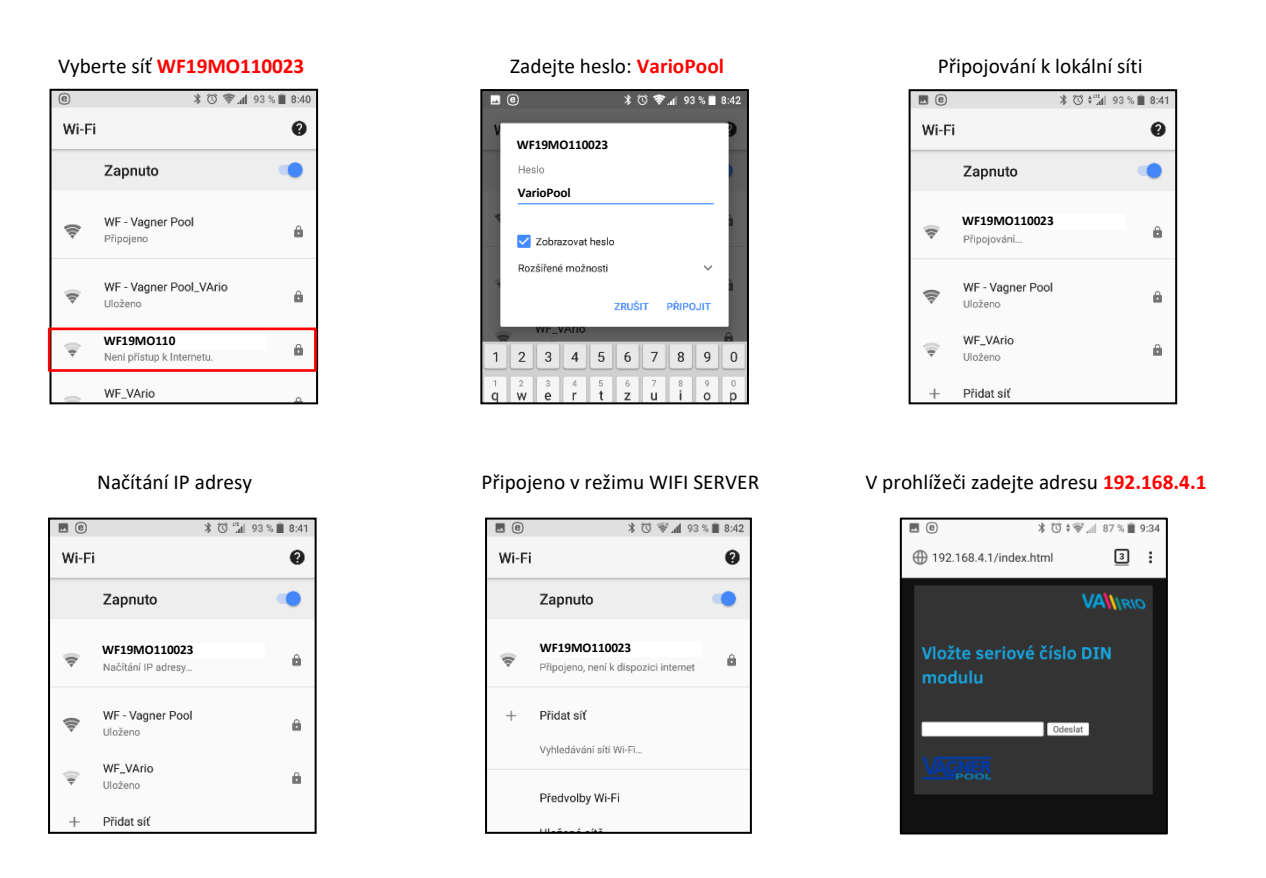

Po připojení k lokální WIFI síti otevřete webový prohlížeč a zadejte adresu <u>192.168.4.1</u>. Zobrazí se stránka, kde je nutné nejprve spárovat DIN modul s WIFI modulem.

#### Párování DIN a WIFI modulu

WIFI modul je možné doplnit k stávající instalaci, kde je již instalován DIN modul s dálkovým ovládáním. Pro rozšíření vzdáleného ovládání přes telefon/tablet/PC je nutné zaregistrovat sériové číslo DIN modul do WIFI modulu, resp. oba moduly spárovat.

Připojte se k lokální WIFI síti (v tomto případě WF18MO110022 – viz předchozí strana režim WIFI SERVER) a v prohlížeči zadejte adresu 192.168.4.1. Další postup je následující:

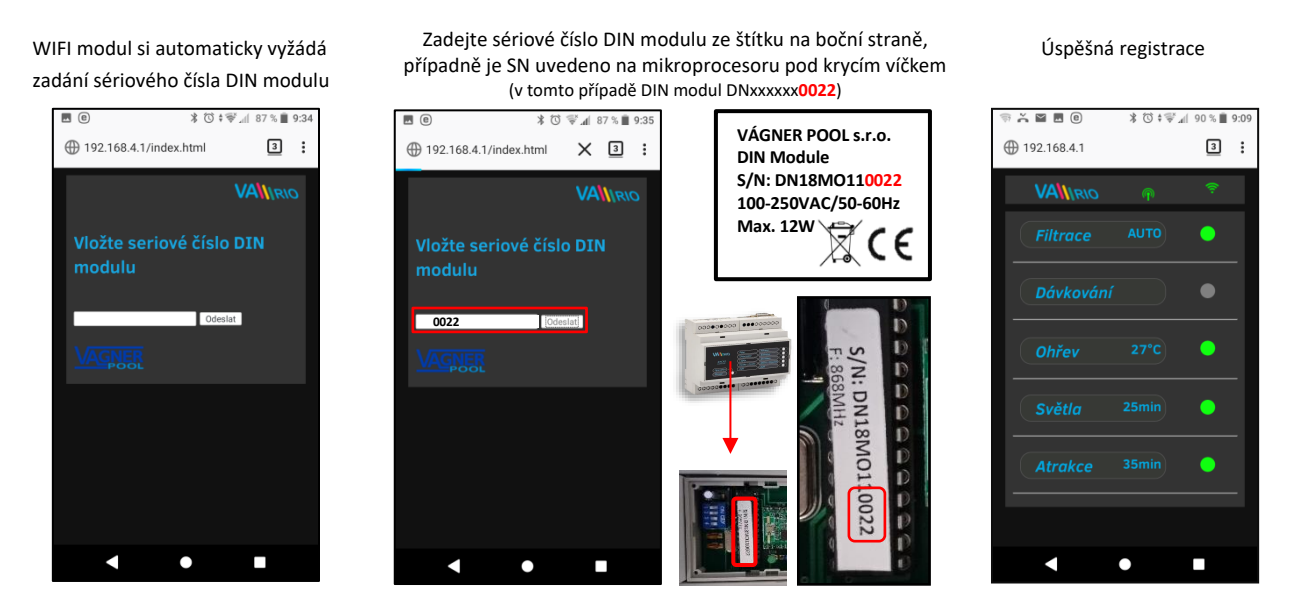

Po úspěšné registraci DIN modulu (resp. zadání správného sériového čísla) do WIFI modulu se zobrazí stránka s aktuálními stavy výstupů. V případě chybného zadání se jednotka pokusí připojit, nicméně díky tomu, že nemá odezvu od DIN modulu, nabídne opětovné zadání sériového čísla.

#### Změna defaultního hesla lokální WIFI sítě v režimu WIFI SERVER

Po připojení k lokální WIFI síti otevřete webový prohlížeč a zadejte adresu 192.168.4.1.

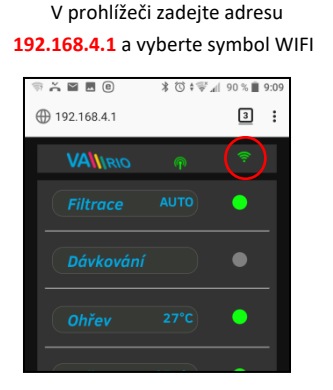

#### Vyberte "Změna hesla lokální VarioWIFI sítě"

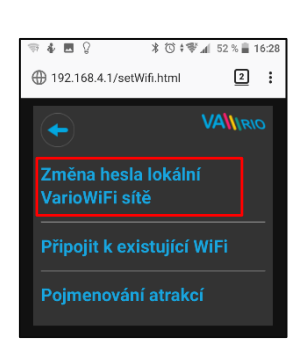

Zadejte a potvrďte nové heslo

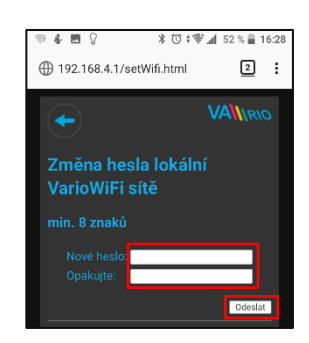

#### Přejmenování atrakcí nebo připojených zařízení

Po připojení k lokální WIFI síti otevřete webový prohlížeč a zadejte adresu 192.168.4.1.

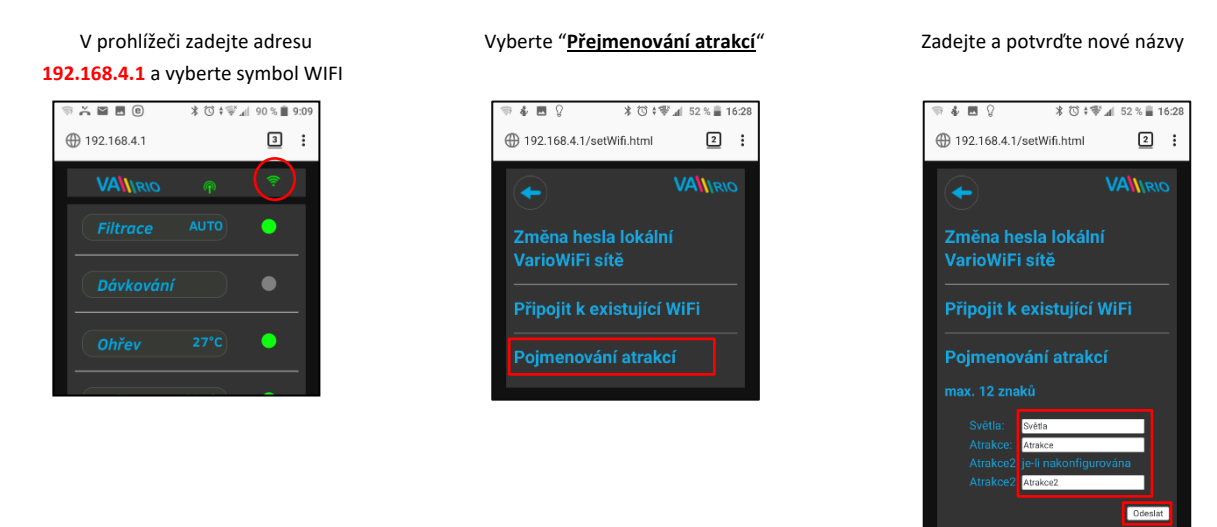

Po úspěšném připojení WIFI modulu máte možnost změnit provozní režim: **WIFI SERVER**  $\rightarrow$  režim **WIFI CLIENT**. Provedete-li registraci modulu do místní/existující WIFI sítě, budete mít možnost sledovat systém a ovládat je přes internet, resp. webovou službu.

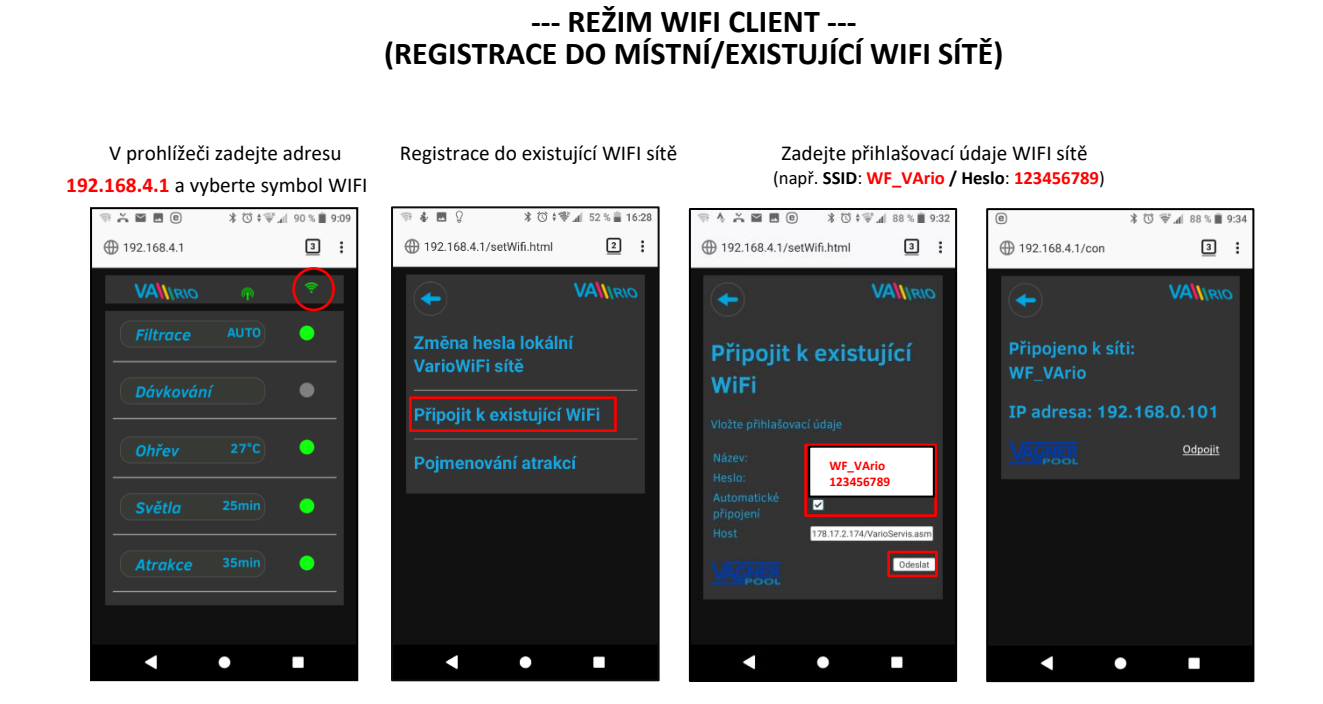

Po úspěšné registraci WIFI modulu do místní/existující WIFI sítě otevřete webový prohlížeč a zadejte adresu <u>www.varipools.com</u>. Zobrazí se webové rozhraní, kde máte možnost sledovat stav DIN modulu, stejně jako ovládat jednotlivá zařízení/atrakce vč. změny parametrů přes internet.

#### --- REŽIM WIFI CLIENT ---(ODPOJENÍ OD MÍSTNÍ/EXISTUJÍCÍ WIFI SÍTĚ)

### Připojte se k lokální WIFI (v tomto případě **WF18MO110022** – viz předchozí strana, provozní režim **WIFI SERVER**) a v prohlížeči zadejte adresu **192.168.4.1**, zobrazí se následující stránka.

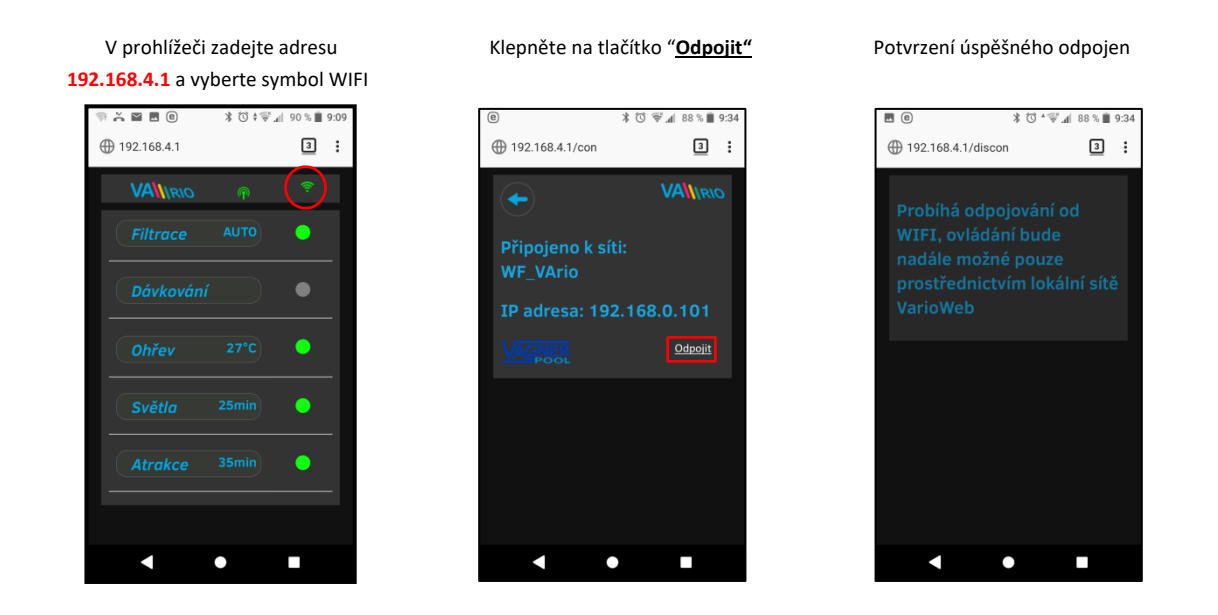

#### Vzdálené ovládání a přístupové adresy

Lokální webové rozhraní zjednodušuje ovládání celého systému. Struktura menu a nastavení je obdobné, jako v případě dálkového ovladače. K ovládání je možné použít prohlížeč internetu v telefonu/tabletu/PC:

o 192.168.4.1

- ovládání v lokální WIFI síti (přes síť WFxxxxxxxx)

- jedná se o ovládání v režimu WIFI SERVER bez přístupu z internetu
- o <u>https://www.variopools.com</u> ovládání přes webovou službu (přístup z internetu)
  - jedná se o ovládání v režimu WIFI CLIENT s přístupem z internet přes existující WIFI síť
  - aby byl DIN a WIFI modul přístupný z webové služby, je nutná jeho registrace
  - registrace a ovládání systému přes webovou službu je uvedeno v oddíle 7

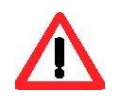

#### 6. Ovládání a provoz systému VArio

#### Aktualizace a notifikační stav

Webové rozhraní/prohlížeč zobrazuje aktuální stavy DIN modulu s tím, že aktualizace probíhá automaticky každé cca 3 vteřiny (WFxxxxxxxxx), resp. cca 30 vteřin (místní síť/internet). Aktualizace/vyčítání stavů je notifikováno pohybem bílé tečky.

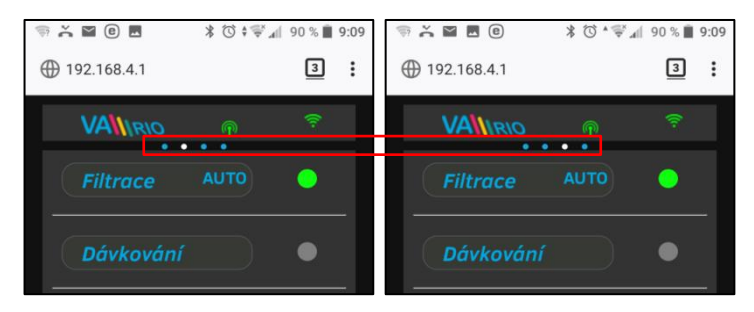

Před každou další změnou je nutné počkat na aktualizaci a potvrzení změny stavu či změny parametru.

#### Ovládání a změna parametrů

Přes webové rozhraní je stejným způsobem možné upravovat a měnit parametry jako v případě dálkového ovládání.

#### A. FILTRACE

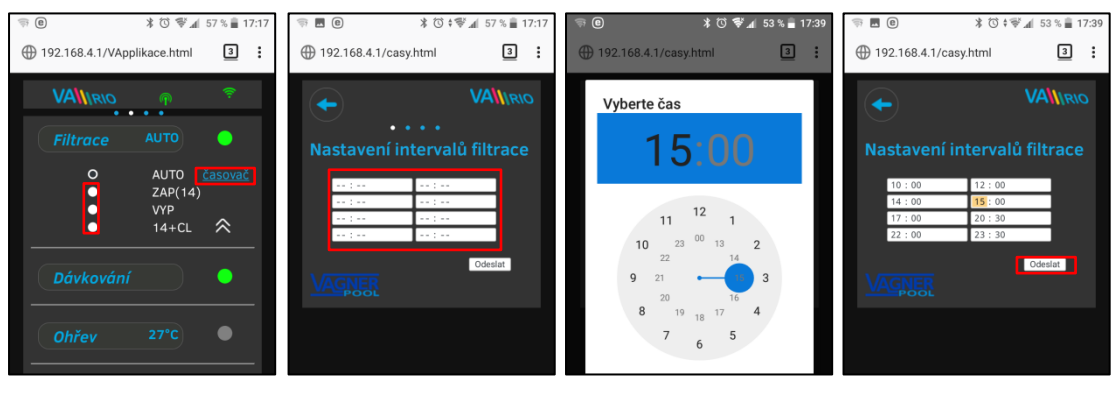

#### Filtrace může být provozována v následujících režimech:

- AUTO podle časovače (až 4 filtrační cykly v rámci 24 hodin)
- ZAP(XX) ruční režim filtrace bez dávkování (např. praní filtru, vysávání bazénu, nucená filtrace, atd.) / zde 14 hodin
- VYP ručně vypnutá filtrace (např. technická odstávka bazénové technologie)
- XX+CL ruční režim filtrace včetně dávkování na 100% (např. zachlorování bazénu, tzv. "chloršok") / zde 14 hodin

#### B. DÁVKOVÁNÍ / ATRAKCE2

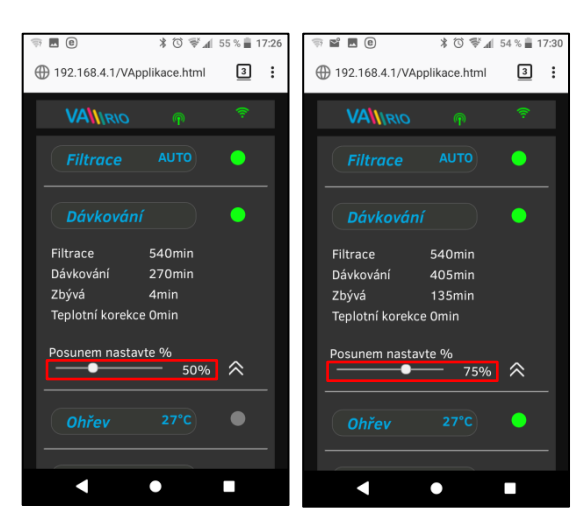

Výstup R2 modulu DIN modul může být nakonfigurován na režim "**Dávkování**" s ohledem na filtrační dobu (tento případ) nebo na režim "Atrakce2".

V případě režimu "Dávkování" je možné upravit dobu dávkování v rozsahu **25% - 100%** celkového filtračního času.

Je-li teplota **vyšší než 28°C**, automaticky je prováděna korekce (prodlužení) dávkovací doby.

Je-li teplota **nižší než 14°C**, automaticky je výstup na dávkování deaktivován.

#### C. TEPLOTA

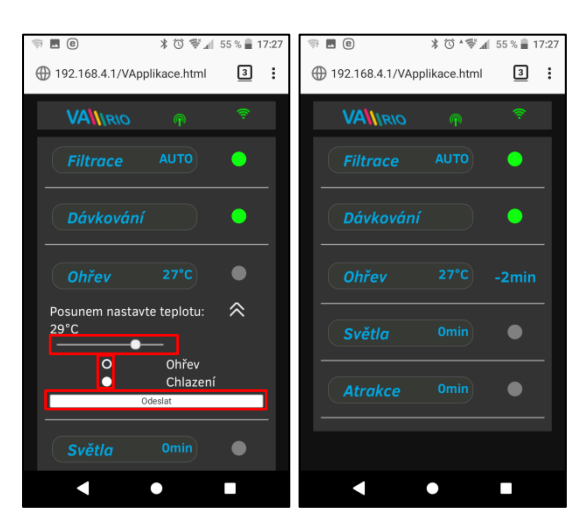

Výstup R4 modulu DIN modul může být nakonfigurován na režim "**Ohřev**" s ohledem na aktuální teplotu (tento případ) nebo na režim "**Chlazení**".

Nejprve je třeba nastavit požadovanou teplotu pomocí posuvníku. Dále zvolit režim a finální změny potvrdit tlačítkem "**Odeslat**".

Aktivace výstupu má nastavitelné zpoždění (v tomto případě odpočet 2 minut).

Je-li ohřev vypnutý, automaticky je <u>každou hodinu</u> na 5 minut vynucen chod čerpadla pro zjištění teploty vody.

Je-li teplota **nižší než 4°C**, automaticky je <u>každou</u> <u>půlhodinu</u> vynucen chod čerpadla pro zjištění teploty z důvodu ochrany systému proti zamrznutí.

#### D. SVĚTLA

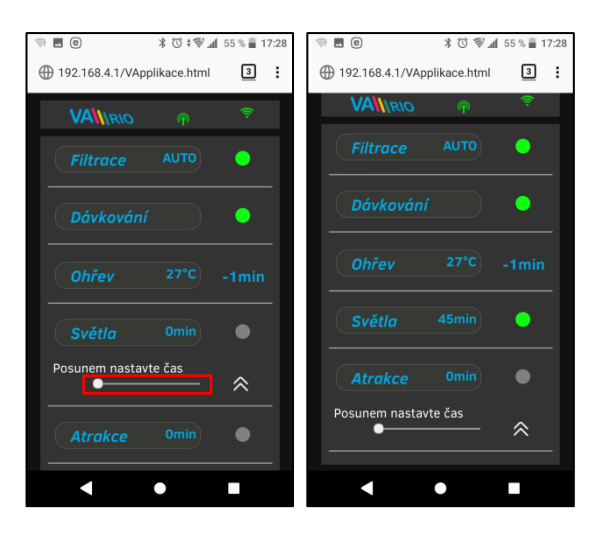

Výstup R3 modulu DIN umožňuje spínat osvětlení bazénu s časovým intervalem (+5 min) v rozsahu 0-240 minut.

V tomto případě jsou světla aktivována na dobu 45 minut s tím, že po odpočtu 45 minut se automaticky vypnou.

#### E. ATRAKCE / ATRAKCE2

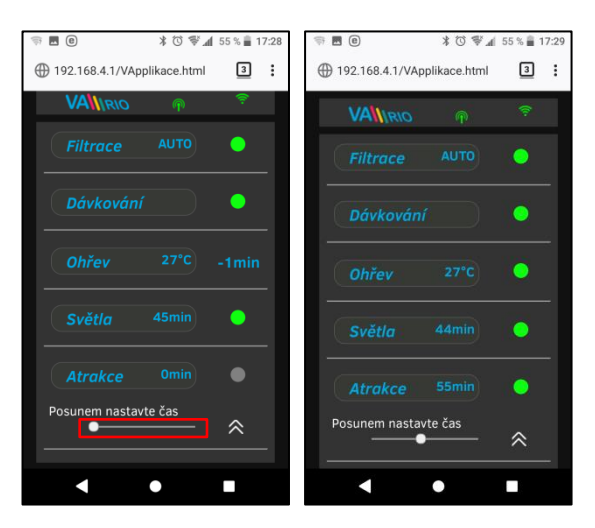

Výstup R5 modulu DIN umožňuje spínat atrakci s časovým intervalem (+5 min) v rozsahu 0-120 minut (stejným způsobem je možné nastavit výstup R2 - režim ATRAKCE2).

V tomto případě je atrakce aktivována na dobu 55 minut s tím, že po odpočtu 55 minut se automaticky vypne. F. DÁVKOVACÍ STANICE (tato funkce je přístupná pouze v případě, je-li připojena dávkovací stanice)

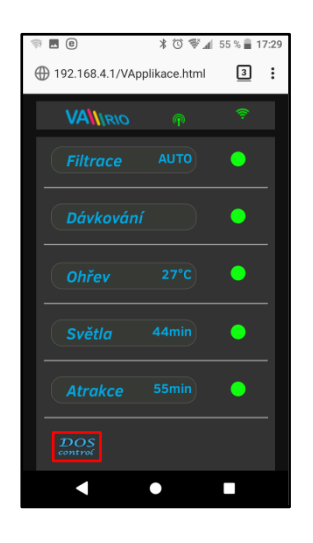

Zobrazení připojené dávkovací stanice (VA DOS EXACT)

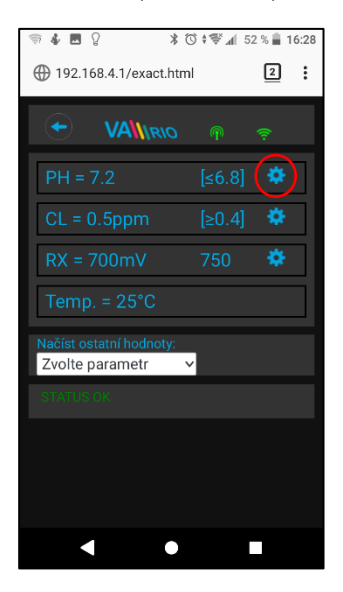

Alarmové pásma nastavíte v poli "Načíst ostatní hodnoty:"

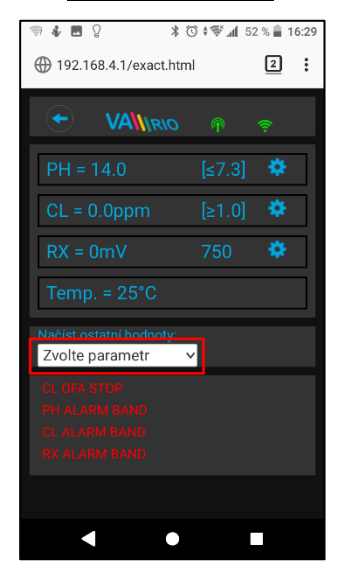

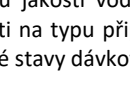

Klepnutím na ikonu

parametrů jakosti vody (pH/RX/FCL/teplota/průtok v závislosti na typu připojené stanice), tak případně i alarmové stavy dávkovací stanice.

Momentálně není možné vzdáleně (přes internet) měnit požadované hodnoty parametrů dávkovací stanice a deaktivovat alarmové stavy. Změny hodnot jsou možné přes dálkové ovládání, resp. změny hodnot a deaktivace alarmů přímo na samotné dávkovací stanici.

Změnu požadované hodnoty pH provedete pomocí posuvníku

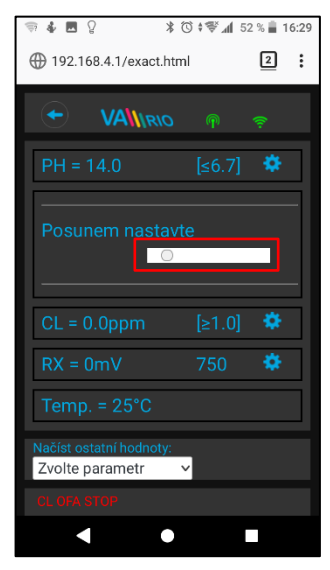

Vyberte příslušný parametr z nabídky, který chcete upravit

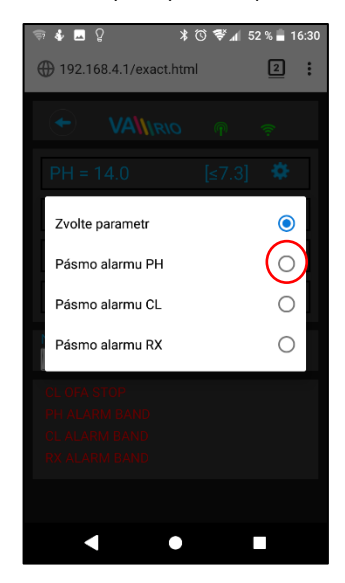

Stejným způsobem provedete změny pro parametr Chlor, resp. Redox

aktivujete náhled jak

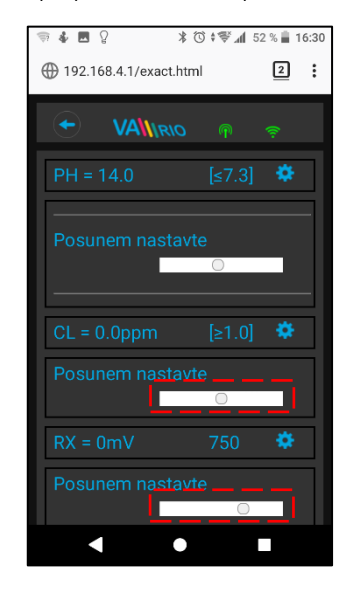

Pomocí posuvníku provedete změnu alarmového pásma pH

| ⇒ 4 ■ 2 *                                  | © ‡∜ ⊿∥ 5 | 2 % 📋 1 | 6:31 |
|--------------------------------------------|-----------|---------|------|
| ① 192.168.4.1/exact.htm                    | nl        | 2       | :    |
|                                            | P         | ê       |      |
| PH = 14.0                                  | [≤7.3]    | ۰       |      |
| CL = 0.0ppm                                | [≥1.0]    | ۵       |      |
| RX = 0mV                                   | 750       | *       |      |
| Temp. = 25°C                               |           |         |      |
| Načíst ostatní hodnoty:<br>Pásmo alarmu PH | <b>~</b>  |         |      |
| Pásmo alarmu Pl                            | H 2       | *       |      |
| CL OFA STOP                                |           |         |      |
| CL ALARM BAND                              |           |         |      |
|                                            |           |         |      |

Výše uvedené změny a nastavení platí pro parametr pH. Stejným způsobem provedete změnu požadované hodnoty nebo alarmového stavu parametru Chlor (CL), resp. Redox (RX).

#### 7. Registrace WIFI Modulu a webová služba

Aby byl celý systém přístupný přes internet, je nezbytné nastavit provozní režim WIFI modulu na režim CLIENT a zadat přihlašovací údaje existující WIFI sítě.

Pro úspěšnou registraci je nutné znát sériové číslo WIFI modulu (SN) a unikátní registrační kód (Web). Oba zmíněné údaje jsou na zadní straně WIFI modulu.

Založení účtu, registraci WIFI modulu a přihlášení provedete následovně:

VÁGNER POOL s.r.o. WIFI Module S/N: WF19MO110023 Web: mYPH-fW01-jgCW 100-250VAC/50-60Hz

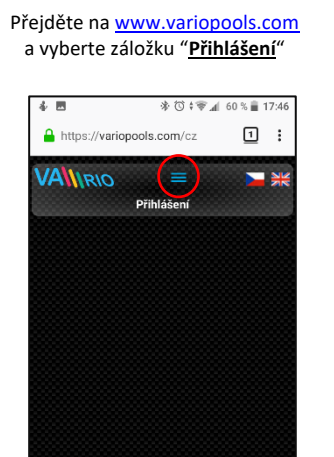

Pomocí výše zadaných přihlašovacích údajů se přihlaste ke svému účtu

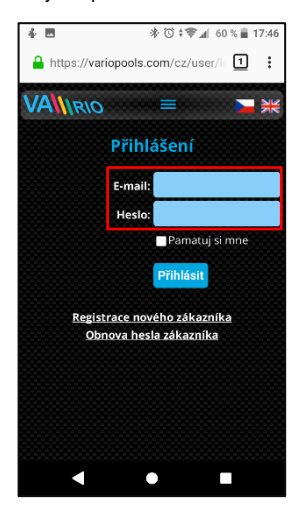

Pro registraci WIFI Modulu budete potřebovat registrační kód (Web: xxxx-xxxx-xxxx)

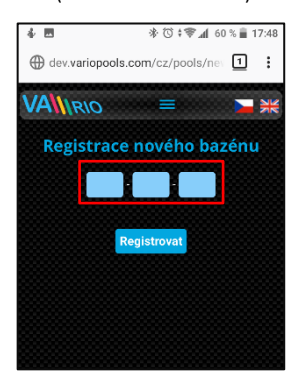

Registraci zahájíte volbou "Registrace nového zákazníka"

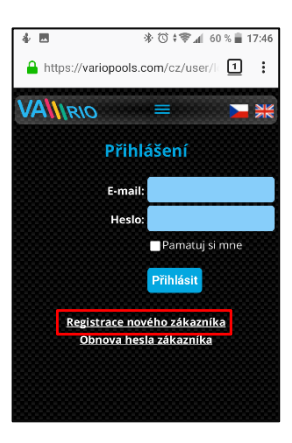

Po přihlášení můžete upravit nastavení v záložce "<u>Moje údaje</u>"

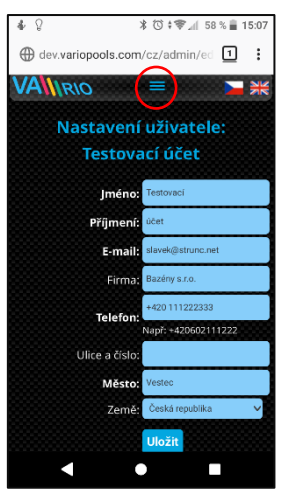

Finální zobrazení registrovaného WIFI modulu, resp. bazénové instalace s možností vzdáleného ovládání

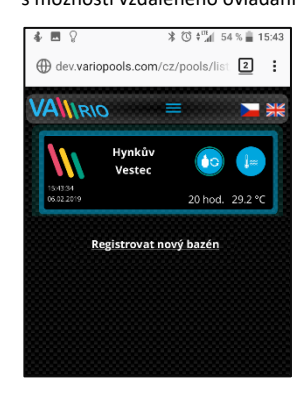

Vyplňte požadované údaje včetně platné emailové adresy, na kterou přijde potvrzovací email o registraci

| 🔒 http | s://variopools.c | om/cz/user/n 🔟     |
|--------|------------------|--------------------|
| 1/4    | 010              | _                  |
| VAN    | IRIO             |                    |
| Regi   | strace nov       | ého zákazníka      |
| Regis  | sciace nov       |                    |
|        | Jméno:           |                    |
|        | Přímoní          |                    |
|        | Fighteria.       |                    |
|        | E-mail:          |                    |
|        |                  | Souhlasím s        |
|        |                  | uchováváním a      |
|        |                  | zpracováváním mých |
|        |                  | osobních údajů.    |
|        |                  | Perietrovat        |
|        |                  | Registrovat        |

Registraci zahájíte volbou "<u>Registrovat nový bazén</u>"

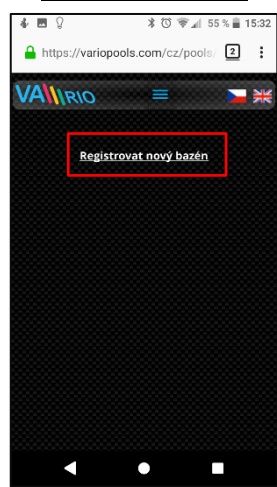

## PROHLÁŠENÍ O SHODĚ

Společnost VÁGNER POOL s.r.o. tímto prohlašuje, že její výrobky řady VArio splňují veškerá nařízení a normy pro uvedení na trh:

| Produktová řada:<br>Směrnice: | VArio – Systém řízení bazénové technologie<br>RED Directive č. 2014/53/EU |                                                                |
|-------------------------------|---------------------------------------------------------------------------|----------------------------------------------------------------|
|                               |                                                                           |                                                                |
| Modul:                        | DIN Modul                                                                 |                                                                |
| Splňuje normy:                |                                                                           | EN 62368-1: 2014/A11:2017, EN 60730-1: 2016, EN 62479: 2010    |
|                               |                                                                           | EN 301 489-1 V2.1.1, EN 301 489-3 V2.1.1                       |
|                               |                                                                           | EN 300 220-1 V3.1.1, EN 300 220-2 V3.2.1                       |
| Modul:                        | WiFi Modul                                                                |                                                                |
| Splňuje normy:                |                                                                           | EN 62368-1: 2014/A11:2017, EN 62311: 2008                      |
|                               |                                                                           | EN 301 489-1 V2.1.1, EN 301 489-3 V2.1.1, EN 301 489-17 V3.1.1 |
|                               |                                                                           | EN 300 220-1 V3.1.1, EN 300 220-2 V3.2.1, EN 300 328 V2.1.1    |
| Modul:                        | RC Modul                                                                  |                                                                |
| Splňuje normy:                |                                                                           | EN 62368-1: 2014/A11:2017, EN 62479: 2010                      |
|                               |                                                                           | EN 301 489-1 V2.1.1, EN 301 489-3 V2.1.1                       |
|                               |                                                                           | EN 300 220-1 V3.1.1, EN 300 220-2 V3.2.1                       |
| Modul:                        | Servis Modul                                                              |                                                                |
| Splňuje normy:                |                                                                           | EN 62368-1: 2014/A11:2017, EN 62479: 2010                      |
|                               |                                                                           | EN 301 489-1 V2.1.1, EN 301 489-3 V2.1.1                       |
|                               |                                                                           | EN 300 220-1 V3.1.1, EN 300 220-2 V3.2.1                       |

Posouzení shody bylo provedeno Technickým skúšobným ústavom Piešťany (TSÚ), kterým byly na základě zkušební zprávy č. 190500058/1-4 všem výše uvedeným modulům vydány CE certifikáty o shodě.

Prohlášení vydáno dne: 20. 3. 2019

Razítko a podpis výrobce:

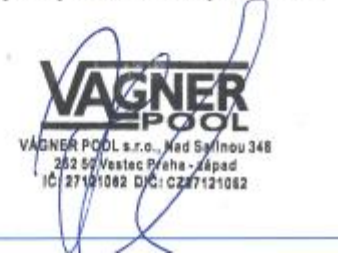

#### Poznámky:

Pro webovou komunikaci jsou použity knihovny vydané pod licencí GNU Lesser General Public License v2.1, jejíž podmínky plně respektujeme. (<u>https://github.com/esp8266/Arduino/blob/master/LICENSE</u>)

VÝROBCE: VÁGNER POOL s.r.o. Nad Safinou II 348 252 50 Vestec, Praha západ Česká republika www.vagnerpool.com info@vagnerpool.com +420 244 913 177

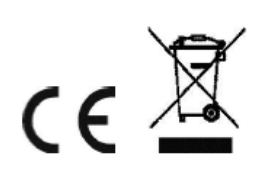

Další informace a podklady ohledně systému VArio najdete na webové adrese <u>www.variopools.com</u>.